## Инструкция по подписанию договора на обучение по дополнительным общеразвивающим программам в рамках персонифицированного финансирования на Навигаторе дополнительного образования Красноярского края (navigator.krao.ru)

1. Используя техническое электронное устройство для обработки данных (компьютер, смартфон, планшет) войдите в Навигатор через любой браузер, по ссылке: https://navigator.krao.ru/

2. Войдите в личный кабинет, используя Логин и Пароль. Если вы забыли свой пароль от личного кабинета, то необходимо нажать левой кнопкой мыши на окно «Не помню пароль», ввести в открывшееся поле свой логин (адрес электронной почты, который Вы указывали при регистрации) и нажать окно «Восстановить мой пароль» – письмо с новым паролем будет отправлено на указанный адрес электронной почты.

3. Переходим во вкладку «Договоры».

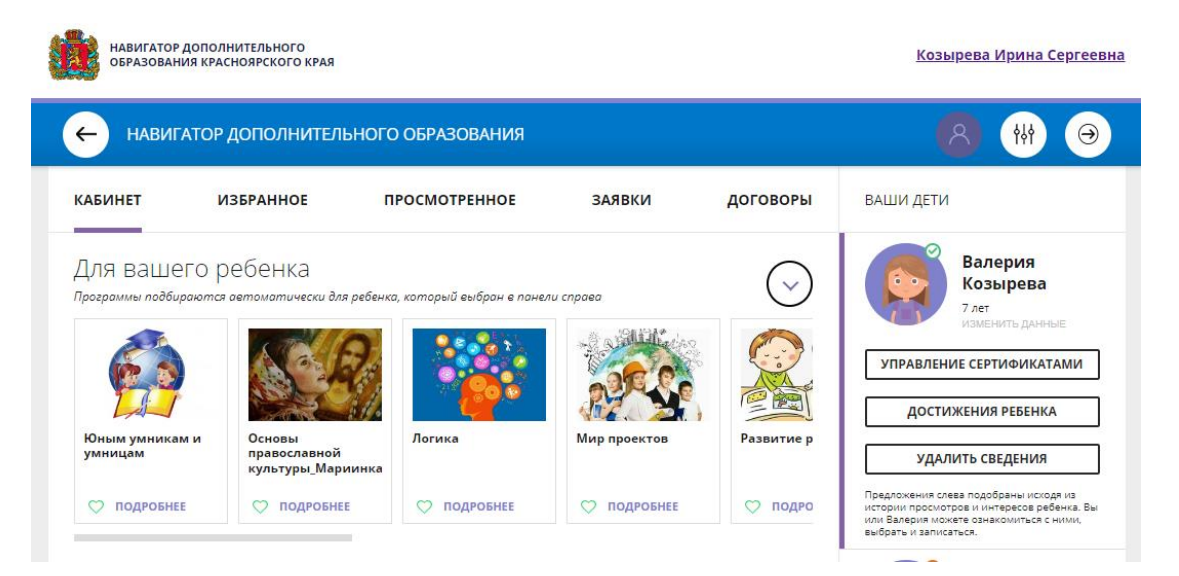

4. Во вкладке «Договоры» Вы можете подробно ознакомиться с договором, а также данными образовательной программы и группы, с датой начала и окончания обучения.

| HABULA<br>000-roce | ТОР ДОПОЛНИТЕЛЬН<br>местно детей - вызакно                                 |                                                                 |                                       |                                                                                                    |
|--------------------|----------------------------------------------------------------------------|-----------------------------------------------------------------|---------------------------------------|----------------------------------------------------------------------------------------------------|
| АБИНЕТ             | ИЗБРАННОЕ                                                                  | ПРОСМОТРЕНОЕ                                                    | заявки договоры                       | ВАШИ ДЕТИ                                                                                                    |
| заши д             | оговоры<br>а<br>Занака № 5561.<br>Нокер арговора                           | гехническое моделирован<br>4                                    | ие»<br>Скачать                        | УПРАВЛЕНИЕ СЕРТИФИКАТАМИ                                                                                                    |
| 100 miles          |                                                                            |                                                                 |                                       | ДОСТИЖЕНИЯ РЕБЕНКА                                                                                                    |
|                    | начало обучен                                                              | HR: 01.09.2020                                                  | подровнее                             | удалить сведения                                                                                                    |
|                    | начало обучено<br>спика<br>•Начальное т<br>Записа № 1733<br>Ночео роговора | ня: <b>01.09.2020</b><br>техническое моделирован<br>90<br>59174 | подровнее<br>ис» подписать<br>скачать | удалить сведения<br>Правлочник отказ прабовни и слодя и<br>истории посоторят и интерно рабона<br>ило Вакаран посоторят и интерно<br>ано вакаран посоторят и интерно<br>ило вакаран посоторят и интерно<br>ило вакаран посоторят и интерно<br>и объектора и посоторят и и интерно<br>и объектора и и и и и и и и и и и и и и и и и и и |

5. Для того, чтобы подписать договор, необходимо нажать на кнопку «Подписать».

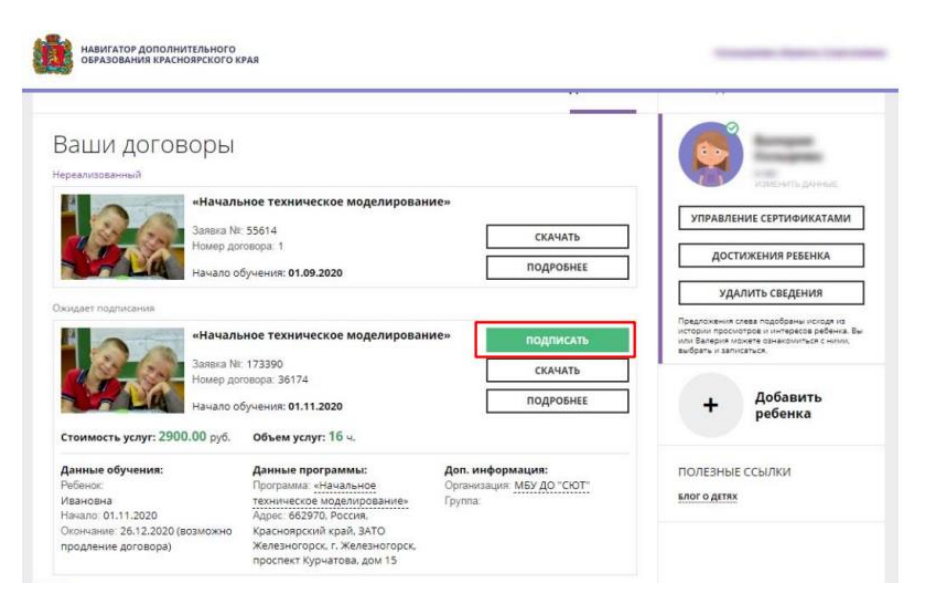

6. Обратите внимание, что статус договора изменился с «Ожидает подписания» на «Действующий».

| Заши договог   | оы                                                                                  |           |                                                              | Series.                  |  |
|----------------|-------------------------------------------------------------------------------------|-----------|--------------------------------------------------------------|--------------------------|--|
| ереализованный |                                                                                     |           |                                                              | Fill on to premier.      |  |
| H A A          | «Начальное техническое моделирование»                                               |           |                                                              | УПРАВЛЕНИЕ СЕРТИФИКАТАМИ |  |
| Ha             | мер договора: 1                                                                     | СКАЧАТЬ   | Дост                                                         | ИЖЕНИЯ РЕБЕНКА           |  |
| Нач            | чало обучения: 01.09.2020                                                           | подровнее | УДАЛИТЬ СВЕДЕНИЯ                                             |                          |  |
| elicreyou.uk   | Предлажения слева подобраны исходя на<br>истории просмотров и интересов ребенка. Вы |           |                                                              |                          |  |
| 30             | Hona Nr. 173390                                                                     | CKAHATH   | иля Валерия назнач саналониться с н<br>выбрать и заликаться. |                          |  |
| Ha             | мер договоря: 36174<br>чало обучения: 01.11.2020                                    | подровнее | +                                                            | Добавить                 |  |

Если в процессе подписания договора возникли трудности, необходимо сообщить о своем принятом решении (подписании договора или отказе)

- 1) педагогу Вашего направления или
- 2) по телефону 72-29-14